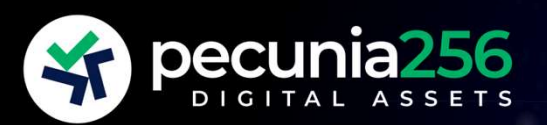

# GUÍA ALTA USUARIO

# INTRODUCCIÓN

Una vez registrado en <u>www.pecunia256.com</u> : PASO 1: Firma nuestro contrato de servicios PASO 2: Date de alta en el Exchange (Binance) PASO 3: Crea una API segura en Binance PASO 4: Asocia tu API a pecunia256

# AYUDA ADICIONAL

01 Configura tu seguridad en Binance 02 Ingreso fondos en mi cuenta de Binance

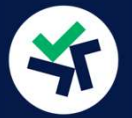

En nuestra web www.pecunia256.com, una vez que te hayas registrado y hayas verificado tu identidad con un documento legal, te saldrá un *banner* con los requisitos para darte de alta. Unos de ellos es firmar el contrato. Pincha el link "Leer contrato". Cuando lo hayas leído con detenimiento y no te queden dudas, valida la casilla de "Firmar Contrato".

Con la información que nos has proporcionado en el proceso de registro a la web se auto rellenarán tus datos personales, no necesitas hacer nada.

### ¿Qué pone en el Contrato?

Léelo con calma, pero básicamente pone que nuestros robots operarán por ti todo el tiempo, y sólo cuando ganes mensualmente se te cobrará una comisión del 10% de tus ganancias.

Y sí, has leído bien: SOLO NOS PAGAS SI TU GANAS. Si durante un mes, o una serie de meses, resulta que tu inversión no se ha revalorizado, habrás usado nuestra tecnología y nuestros servicios GRATIS. No te cobraremos nada.

Además cuando ganes, el cobro se realizará en activos digitales, directamente en tu cuenta del Exchange (Binance). Por lo que no tendrás que hacer el más mínimo esfuerzo. Será como cuando domicilias la luz o el agua.

También queremos que tengas claro que NO TENEMOS NINGÚN ACUERDO POR RETROCESIONES con ningún Exchange. Es decir, no cobramos por ningún servicio ofrecido por el Exchange (Binance). Lo utilizamos como mera plataforma de operaciones. Nuestro beneficio es que tú ganes.

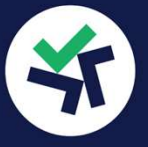

### GUÍA DE BINANCE PARA DARTE DE ALTA. Copia y pega esta dirección en

tu navegador:

https://www.binance.com/es/support/faq/gu%C3%ADa-para-principiantes-de-binancec780097f75dd450a82d17f1e84153276

QI

www.binance.com/es

## a.

Ingresa en la página del Exchange

https://www.binance.com/es y haz click en el Botón "Registro con correo electrónico/teléfono", a la izquierda.

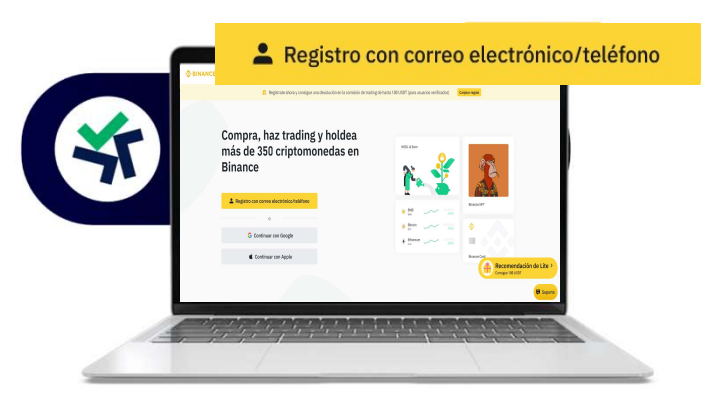

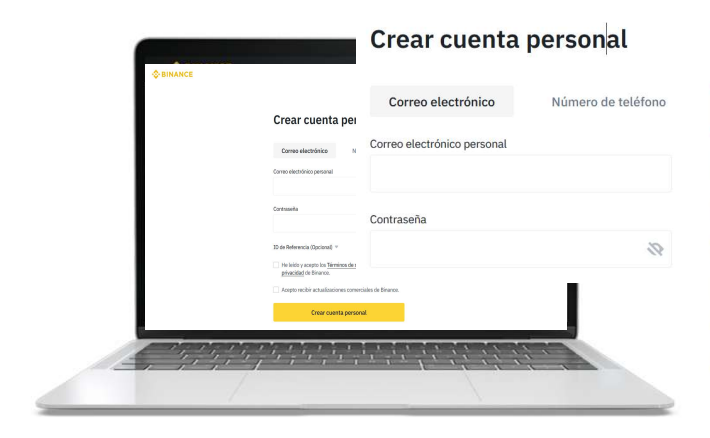

## b.

Escribe el correo electrónico/número de teléfono de alta y elige tu contraseña. Lee y acepta términos y condiciones de servicio. Una vez hecho esto haz click en "crear cuenta personal".

### C.

Ahora te pedirá la verificación de tu cuenta mediante un código numérico enviado a tu mail/teléfono.

|                                                              |                                  | unter Web mare -       |                                                                                           | riking Fe             |  |
|--------------------------------------------------------------|----------------------------------|------------------------|-------------------------------------------------------------------------------------------|-----------------------|--|
| Por favor ingrese el código de verificacio<br>enviado por El | in de 6 dígitos<br>código estará |                        |                                                                                           |                       |  |
| activo por 30 minutos.                                       |                                  | 0.11                   |                                                                                           | 22945                 |  |
|                                                              |                                  |                        | a hair and a francisco and                                                                |                       |  |
| ódigo de verificación por email                              |                                  | B. Stern               | (Second Colors Teac Reportation Free \$6.5.31(2)) - 2019-00-(2.6736(26))7()               | Certific the Reported |  |
|                                                              |                                  | Peul McDonald          | - Fun Hile Vesterley! - Tracks for the post bits promptly, it was not                     |                       |  |
|                                                              |                                  | Artella Neinelain      | + July 40 wakard 21 Pare That pirt to end 40 part at                                      | 111 Ave 28            |  |
| eenviar correo electrónico » (37s)                           |                                  | JS Bath                | (B) Tartials second Fiday - Hey man, Stends a grant samuel this Fiday of                  | una Jun 22            |  |
|                                                              |                                  | Ovisine Onu            | * 10 Milling Looking for spinior on my distillence app. 10 Milling 1 have                 | ant dark              |  |
|                                                              |                                  | Yan Tseylör (2), Droft | · Hay Barel - Doord you found a great place to get blong. Let we know                     | when Mar 28           |  |
| 0                                                            | at the la                        | Kannalit, me (2)       | <ol> <li>Broug densert - Burris sources great On PA, Mar 25, 2011 at 10:06.600</li> </ol> | Nation Mar 25         |  |
|                                                              |                                  | Karvath, me (2)        | + Long fenal - Pay Kiel, Dang, have later many goal? And larsh sounds                     | gree Mar 24           |  |
|                                                              | Total and the second second      | Mehail Briggine        | 30 This waikers! - H then, Safa must iai at MM langet for largers and t                   | terit (Me24           |  |
|                                                              | Call phone                       | Andia Recutate         | 20 Appenditual - When it shape mining I worky work to take the Dipane Prof.               | ngar Mar 24           |  |
|                                                              | Emly IC                          | Janon Tott             | * . Here are yets? - Hey them, "We based applied in a while, Here are yet,"               | Vice Mar 24           |  |
|                                                              | 20001                            | Jr Wikane              | * We Audion in Taxona (H. ) use shing a search on Google for VWs 2                        | Tet Marti             |  |

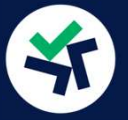

## PASO 2: DATE DE ALTA EN EL EXCHANGE (BINANCE)

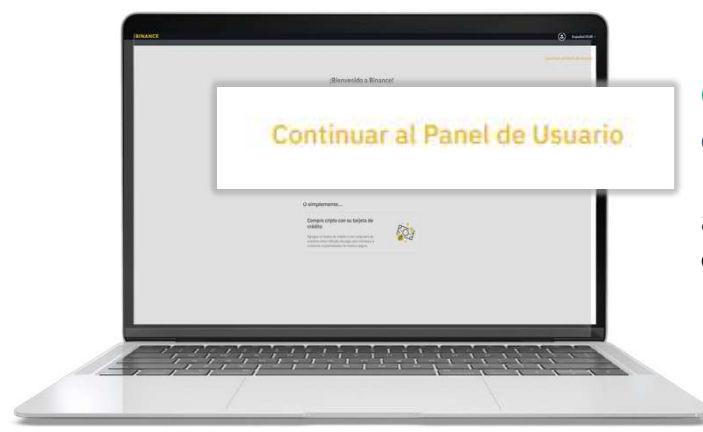

# d.

Cuando metas el código te saldrá la pantalla de bienvenida. Pincha arriba a la derecha para ir al Panel de Usuario.

# ENHORABUENA !! YA TIENES TU CUENTA EN BINANCE!!

Ahora tienes que verificar tu identidad o Binance no te permitirá operar. Para ello te pedirán datos personales. Te aconsejamos que tengas a mano digitalizado tu DNI en dos archivos .jpg o .png: uno reverso y otro anverso.

Luego tendrás que añadir un 2FA (Second Factor Autetication) que podrá ser tu número de móvil.

Para más detalles ve a la página 12 de este documento <u>"Configura tu</u> <u>seguridad en Binance"</u> o copia y pega en tu navegador la dirección para ir a la **GUÍA DE BINANCE PARA VERIFICACIÓN IDENTIDAD**: https://www.binance.com/es/support/faq/c%C3%B3mo-completar-la-verificaci%C3%B3nde-identidad-360027287111

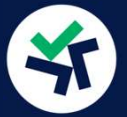

## GUÍA DE BINANCE PARA CREAR UNA API. Copia y pega esta dirección en

tu navegador: https://www.binance.com/es/support/faq/c%C3%B3mo-crear-claves-api-en-binance-360002502072

## a.

En Binance, pincha en tu usuario: Son tus iniciales, se encuentra arriba a la derecha dentro de un círculo. Despliega el menú y ve a "Gestión de API".

Una API Key es la herramienta informática que nos permite instalar nuestro robot en tu cartera de Binance. Sin ella pecunia256 no te puede ofrecer su valor añadido.

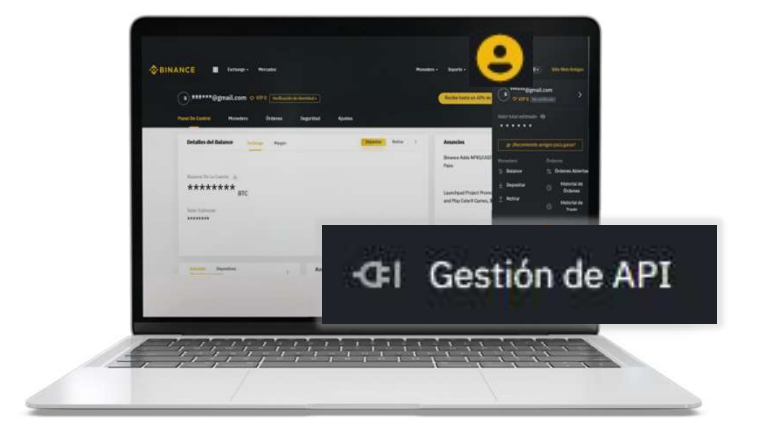

| Crear API                         | Crear API de informe fiscal                                                                 | Eliminar todas las A |
|-----------------------------------|---------------------------------------------------------------------------------------------|----------------------|
| Crear API                         | ×                                                                                           |                      |
| Etiquetar clave API para proceder |                                                                                             |                      |
| pecunia256                        |                                                                                             |                      |
| Cancelar                          | Siguiente                                                                                   |                      |
|                                   |                                                                                             |                      |
|                                   |                                                                                             |                      |
|                                   |                                                                                             |                      |
|                                   | •                                                                                           |                      |
|                                   | Verificación de seguridad                                                                   | ×                    |
|                                   | Para garantizar la seguridad de su cuenta, por favor<br>complete la siguiente verificación. |                      |
|                                   | Código de verificación de correo<br>electrónico r codigo d                                  | e verif              |
|                                   | Por favor, ingrese el código de verificación de 6 dígito<br>recibido mbe***@yahoo.es.       | 5                    |
|                                   | Código de verificación del teléfono                                                         |                      |
|                                   | r codigo de verificación de 6 dí                                                            | e verif<br>șitos     |
| Verific                           | cation code: teléfono móvil 607**9803.                                                      |                      |
| 451                               | 025                                                                                         | -                    |
|                                   | 2                                                                                           |                      |
|                                   |                                                                                             |                      |
|                                   | #                                                                                           |                      |
|                                   |                                                                                             |                      |

## b.

Crea una nueva API y ponle nombre. Pulsa el botón crear. Pincha "Enviar código de verificación" (2FA activado) te mandará una clave al teléfono por SMS y un correo con un código para confirmar la legitimidad de la creación de la API. Rellena ambos campos y pulsa "Enviar".

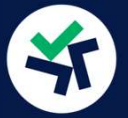

## PASO 3: CREA UNA API SEGURA EN BINANCE

### C.

Después de pinchar el botón "Confirm Create", en el mail de confirmación, el Exchange nos dará la información que necesitamos para que el robot de pecunia256 opere por nosotros.

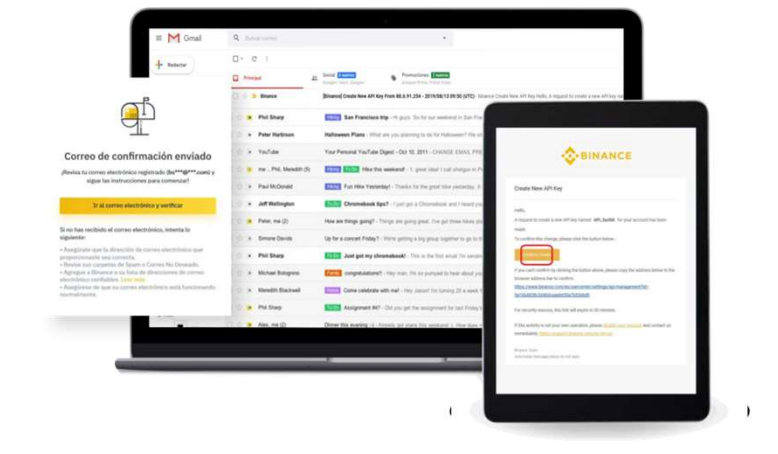

#### Una vez creada esta es la pantalla que verás:

|                                       |                                                         |                                  |                              | Editar restricciones     | Eliminar |
|---------------------------------------|---------------------------------------------------------|----------------------------------|------------------------------|--------------------------|----------|
|                                       |                                                         |                                  |                              |                          |          |
|                                       |                                                         |                                  |                              |                          |          |
|                                       | Clave API:                                              |                                  |                              |                          |          |
|                                       | n2seZ5gerJt2j3k6MBCJzIXEgsWweN                          | 5FoA5GMLdOUZLQPvnP3fDiwiNS       | HPm43vxc Copiar              |                          |          |
|                                       | Llave secreta: 🕕                                        |                                  |                              |                          |          |
|                                       | ym0Z0jhNj57PvsXE8gwNaoHR7b8HJI                          | 3NfR2MGf2DAYPFcR6P19pnoG5        | IVvvTJ6WT                    |                          |          |
|                                       | Restricciones API:                                      |                                  |                              |                          |          |
| Escanear para obtener la<br>dirección | Sólo Lectura                                            | Habilitar Trading                |                              | tiros 🕕                  |          |
|                                       | Restricciones de acceso IP:                             |                                  |                              |                          |          |
|                                       | Sin restricciones (Menos Seguro)                        | Esta API Key permite el acceso   | desde cualquier dirección IP | Esto no es recomendable. |          |
|                                       | <ul> <li>Restringir el acceso solo para dire</li> </ul> | cciones IP confiables (Recomenda | ado)                         |                          |          |

TENDRÁS QUE COPIAR EN OTRO DOCUMENTO AMBAS CLAVES: LA CLAVE API Y LA SECRET KEY O LLAVE SECRETA, YA QUE AMBAS SOLO SON LEGIBLES EN EL MOMENTO DE CREALA. Luego saldrán asteriscos y nos podrás recuperarlas.

Pecunia256 necesita este conjunto de letras y números para asociar las cuentas y activar tus robots.

SI PIERDES ESTA INFORMACIÓN DE LAS DOS CLAVES NECESITARÁS BORRAR LA API (botón "Eliminar") Y VOLVER A CREAR OTRA.

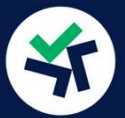

# d.

Ahora pincha arriba la derecha en "Editar restricciones" y añade nuestra IP a la lista de IP confiables y "Restringir el acceso a esta IP". La IP de confianza la tienes que poner para que el sistema reconozca a como uno de tus proveedores de servicio de confianza y aumente la seguridad de tu cuenta. Ninguna otra IP podrá operar sobre ella.

### Nuestra IP: 185.25.112.57

Una vez añadida la IP de confianza, habilita las casillas de "Habilitar Spot & Marging Trading" y "Habilitar Retiros".

La API deberá quedar así para que nuestros robots puedan operar:

| pecunia256               |                                                                                 |                                                                                     | Guardar Cancelar      |
|--------------------------|---------------------------------------------------------------------------------|-------------------------------------------------------------------------------------|-----------------------|
|                          | API Key<br>pkGFFWVXeotrHF5nWwMuTcVm<br>Secret Key<br>w0dqutBtE7Wes7jN2HoeBN0t9N | C9ifm1LgenEFWISnCP0OxgjwF9d1ECcgxPdiZ13m<br>I3f6GZXu64mERUqvHYGYM8wk4x4gtpsovQUuyQO | Сору                  |
| Escanear para obtener la | Habilitar lectura                                                               | Habilitar Spot & Margin trading                                                     | os                    |
| airection                | Habilitar Transferencias Internas                                               | Habilitar margen, préstamo, reembolso y Permite trans<br>transferencia              | ferencias universales |
|                          | Habilitar opciones europeas                                                     | Habilitar lista blanca de símbolos Editar                                           |                       |
|                          | Restricciones de acceso IP:<br>O Sin restricciones (Menos Seguro) Esta API i    | Key permite el acceso desde cualquier dirección IP. Esto no es recomendable         | a.                    |
|                          | Restringir el acceso solo para direcciones IF     185.25.112.57 ×               | <sup>9</sup> fiables (recomendado)                                                  |                       |
|                          | Cuando introduces más de una dirección                                          | IP. por favor sepáralas con espacio: Confirmar                                      |                       |

Pincha el botón de "Guardar" arriba la derecha y ya has acabado.

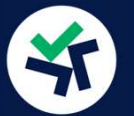

### e.

Ahora tendrás que ir de nuevo a la web de pecunia256.com. Ve a tu usuario "Hola TU NOMBRE!".

Pincha en "Mis datos", en la caja "Funcionamos con Binance".

Desbloquea para modificar los valores de tu API.

Rellena la información de tu API. API Key y API Secret y cuando vuelva a salir el candado has terminado.

| Ad Ny  Add Socie  Add Socie Add Socie  Add Socie  Add Socie Add Socie  Add Socie Add Socie Add                                                                                                    |                                                                                                    | Funci                                                                           | onamos o                                                                                   | con Binance                                                                                                    |
|----------------------------------------------------------------------------------------------------|----------------------------------------------------------------------------------------------------|---------------------------------------------------------------------------------|--------------------------------------------------------------------------------------------|----------------------------------------------------------------------------------------------------|
| Ad Secie:<br>Ad Secie:<br>Partial<br>Partial |                                                                                                    | Api Key                                                                         |                                                                                            |                                                                                                    |
| Ad Secies<br>Particular<br>Particular<br>Particu                                                                                                    |                                                                                                    |                                                                                 | •••                                                                                        |                                                                                                    |
|                                                                                                    |                                                                                                    | Api Secret                                                                      |                                                                                            |                                                                                                    |
| pinia         Recuerda que por tu seguridad debe sidadir a monta en Binance:           seguridad debe sidadir a monta en Binance:         Por de sidadir a monta en Binance:           u cuenta de Binance:         Por de confanza:           185.25.112.57         Ingreso de fondos           Marciana         Por de confanza:           185.25.112.57         Ingreso de fondos           Contrato de fondos         Ottoriso formos           Ottoriso formos:         Ottoriso formos:           Stratementaria         Ottoriso formos:           Stratementaria         Ottoriso formos:           Stratementaria         Ottoriso formos:           Stratementaria         Stratementaria           Stratementaria         Stratementaria                                                                                                    | ecunia256                                                                                                    |                                                                                 |                                                                                            |                                                                                                    |
| Deta de suario                                                                                                    | jHola                                                                                                    |                                                                                 |                                                                                            |                                                                                                    |
| Contracto de servicios         Ottimos informes         Ottimos facturas           Anama en enventante enventante envenvenvenventante enventante enventante envenvenventante en                                                                                                    |                                                                                                    | Recuerda d<br>seguridad<br>menos una<br>tu cuenta d<br>IP de confli<br>185.25.1 | ue por tu<br>debes añadir al<br>117 de confianza a<br>de Binance.<br>anza:<br><b>12.57</b> | Te ayudamos a configurar t<br>cuenta en Binance<br>Protege tu cuenta 2FA<br>Verificais identidad<br>Creación y esociación de la<br>API<br>Ingreso de fondos |
| 1 Majo 2022 8. Ano 2022                                                                                                    | Contrato de servicios<br>Gereras en temperatem sentes e<br>contente interna que detenservo el UN<br>de locar gerer remachementa autore<br>economica e o Gerera. | Últimos informes<br>E Septembre 2022<br>Agento 2022<br>E anno 2022              | Últimas factur<br>Septembre 2022<br>Agent 2022                                             | as                                                                                                    |
|                                                                                                    |                                                                                                    | Mayo 2022                                                                       | <ul> <li>Junio 2022</li> <li>Devolves 2022</li> </ul>                                      |                                                                                                    |

# ENHORABUENA, EN CUANTO TENGAS SALDO EN USDT EN BINANCE

!!NUESTROS ROBOTS YA PODRÁN OPERAR POR TI!!

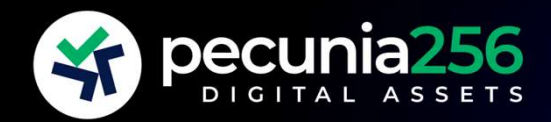

# AYUDA ADICIONAL

#### INGRESO DE FONDOS EN BINANCE.

CONFIGURA TU SEGURIDAD EN BINANCE.

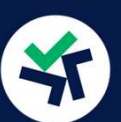

## **INGRESO DE FONDOS EN BINANCE**

### GUÍA DE BINANCE COMPRA DE CRIPTOACTVOS CON FIAT. Copia y pega

esta dirección en tu navegador: https://www.binance.com/es/support/faq/c%C3%B3mo-comprar-criptomonedas-con-monedasfiat-360036926252

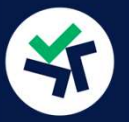

# CONFIGURA TU SEGURIDAD EN BINANCE

CONSEJOS DE SEGURIDAD DE BINANCE. Copia y pega esta dirección en tu

navegador: https://www.binance.com/es/support/faq/consejos-de-seguridad-para-tu-cuenta-de-binance-360000106932

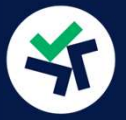

Recuerda que en pecunia256 no tendremos tu dinero. Tu dinero estará siempre en Binance. Tú mantendrás el control sobre él en todo momento.

Hay varias formas de ingreso disponible, nosotros te explicamos las que consideramos más convenientes por rapidez y precio. Pero puedes elegir la que más te convenga.

## MÁS BARATO PERO MÁS LENTO, TRANSFERENCIA (SEPA)

## **a.1**

Ve al menú arriba a la izquierda "Comprar Cripto" y selecciona "Deposit" vía SEPA or card. Seleccionar "EUR" y "Transferencia Bancaria (SEPA)". Pincha "Continuar".

# **a.2**

Debes aceptar las condiciones de Bifinity tan sólo la primera vez. E introducir la cantidad que quieres depositar.

| D         | pósito de fiat Historia de entres                                                                     |
|-----------|----------------------------------------------------------------------------------------------------|
|           | 1. Seleccionar divisa                                                                                 |
|           | Divisa gue vas a depositar O EUR cure                                                                 |
|           | Pagar con<br>Recommissão                                                                              |
|           | Tarjeta bancaria (VISA/MC)     Tari Consider de transacción al instante en tu-<br>tariat.             |
| l         | Transferencia bancaria (SEPA)     Domisión de transaeción con descurreto, entre 1 y     z días hables |
| Continues | O Billetera de Advcash     Oconisión     (Supports STAK matteir (Et depart ha)                        |
| Continuar |                                                                                                    |

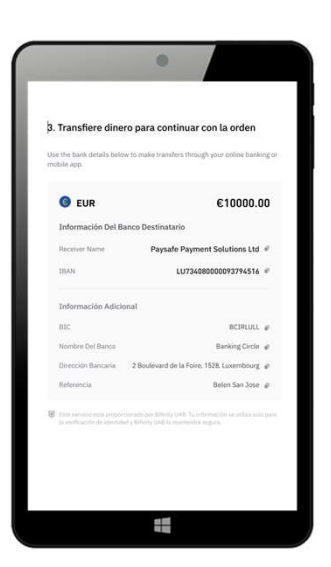

# a.3

Este paso lo debes completar desde tu banco. Tienes que hacer una transferencia a la cuenta bancaria que te facilitan en esta pantalla. En máximo tres días, podrás ver tu dinero en EUR en tu billetera spot de Binance.

Te recordamos que tendrás que pasar ese saldo a USDT para poder activar nuestros robots. Para ello copia y pega esta dirección en tu navegador:

https://www.binance.com/en/trade/ EUR\_USDT?layout=basic

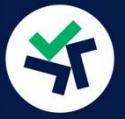

Recuerda que en pecunia256 no tendremos tu dinero. Tu dinero estará siempre en Binance. Tú mantendrás el control sobre él en todo momento.

Hay varias formas de ingreso disponible, nosotros te explicamos la que consideramos más conveniente por rapidez y precio. Pero puedes elegir la que más te convenga.

### INMEDIATO, TARJETA BANCARIA

## **a.1**

Ve al menú arriba a la izquierda "Comprar Cripto" y selecciona "Tarjeta Crédito/Débito".

# **a.2**

Selecciona la pestaña "Compra" e Introduce el importe de tu compra en EUR y selecciona **USDT (es importante)**. Ten en cuenta el límite de tu tarjeta.

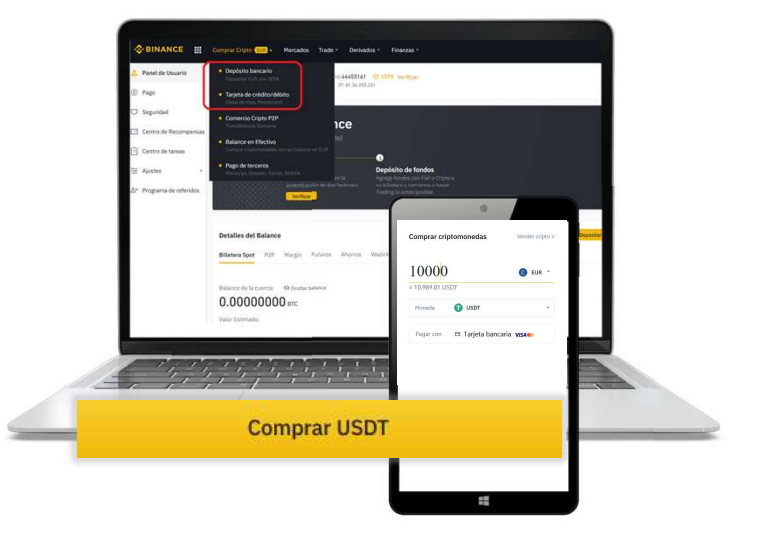

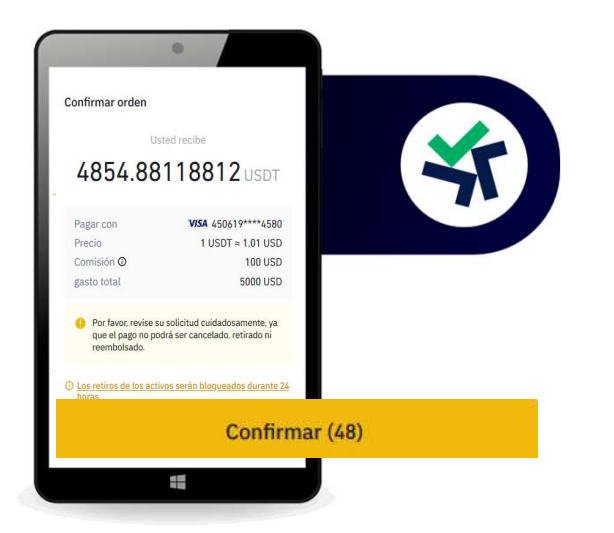

# a.3

Ahora tienes 60 segundos para confirmar la operación. Pincha en el botón "confirmar".

En cuanto confirmes puedes ir a tu billetera/wallet y verás tu compra en el saldo de activos digitales.

Si ya has asociado la cuenta de Binance con pecunia256, debería salirte como disponible para invertir en la web de pecunia256 este saldo de USDT que ya tienes.

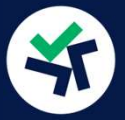

CONSEJOS DE SEGURIDAD DE BINANCE. Copia y pega esta dirección en tu

navegador: https://www.binance.com/es/support/faq/consejos-de-seguridad-para-tu-cuenta-de-binance-360000106932

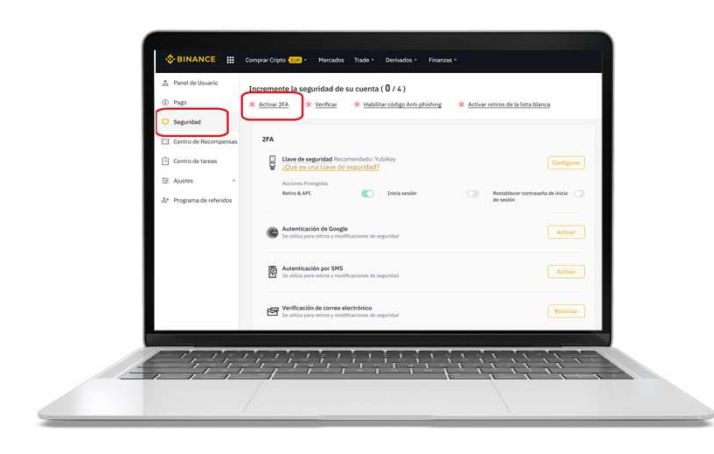

### a.

Vete al menú "Seguridad" en la izquierda. Si aún no has verificado tu identidad, verás que las cuatro opciones que te ofrecen tienen un aspa roja. Pincha en Activar 2FA. Se trata de una verificación de identidad a través de un segundo método adicional. Tienes que elegir una cuatro opciones de de las verificación 2FA. Elige la que consideres más eficiente en tu caso.

# **a.1**

<u>Autenticación de Google</u>: El proceso son cuatro sencillos pasos

1)Descargar la aplicación de google authenticator

2)Escanear el código QR que aparece en pantalla.

3)Anotar la clave de recuperación por si en algún momento se pierde el móvil o el google authenticator.

4)Escribir la contraseña de la cuenta y los números que nos aparecen en la aplicación de google authenticator.

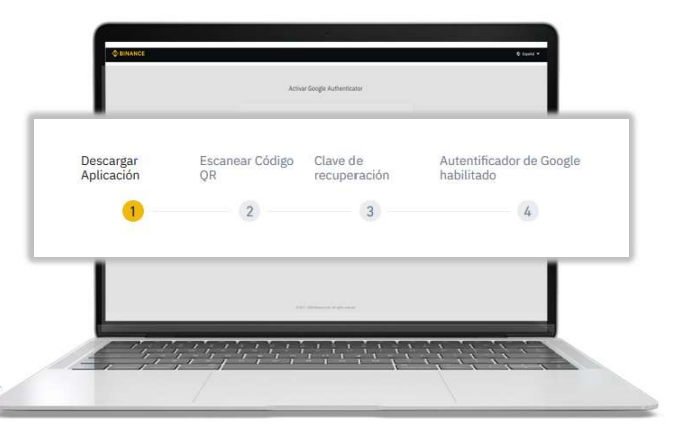

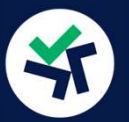

## CONFIGURA TU SEGURIDAD

# **a.2**

Autenticador de SMS: Con tres pasos lo tienes acabado 1)Introduce el número de móvil asociado a tu cuenta 2)Haz click en "Obtener código" 3)Introduce el Código de verificación recibido en tu móvil

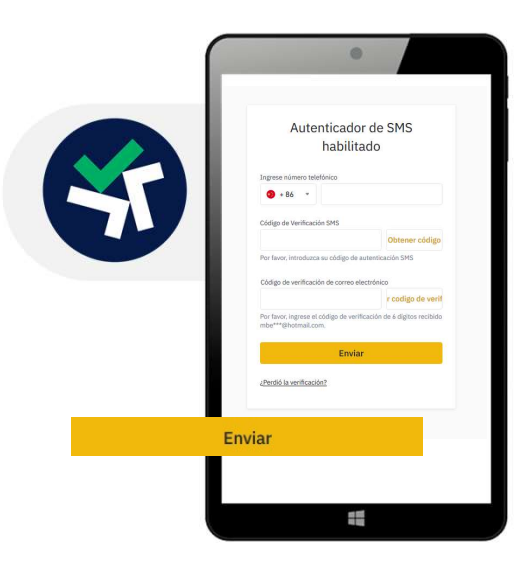

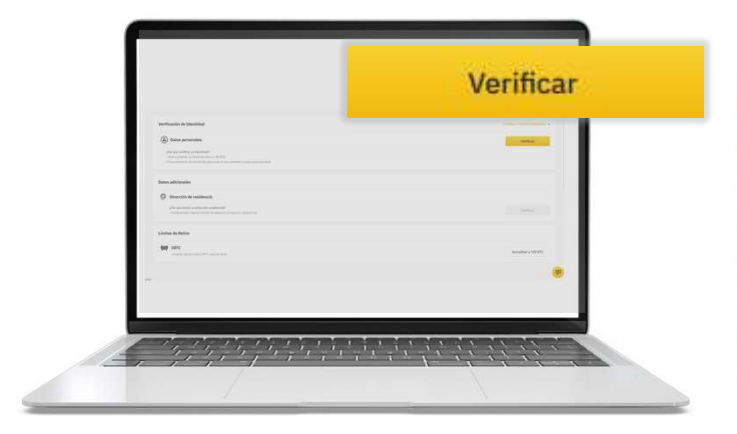

# b.

Vamos de nuevo atrás para seguir completando los pasos de seguridad. Ahora ya tienes un check verde en el 2FA. Vamos a "Verificar identidad" para asegurar que tus fondos son legítimos. Sigue las instrucciones.

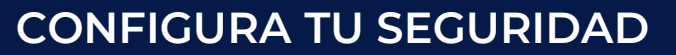

# **Trucos** para verificar la información personal:

El la fecha de nacimiento pincha en el calendario y luego en el año para elegir el tuyo. El país se tiene que seleccionar en inglés (Spain) Una vez completado pincha "Comenzar verificación" y luego "Start". No te asustes el proceso es en inglés pero es lo bastante intuitivo para que no tengas problemas. Después deberás elegir un método de identificación válido. Hazle una foto con la cámara de tu PC o sube el archivo desde tu ordenador. =>Asegúrate de cumplir los requisitos de formato (JPG o PNG). Binance es estricto con esto. Luego te pedirán una foto tuya adicional.

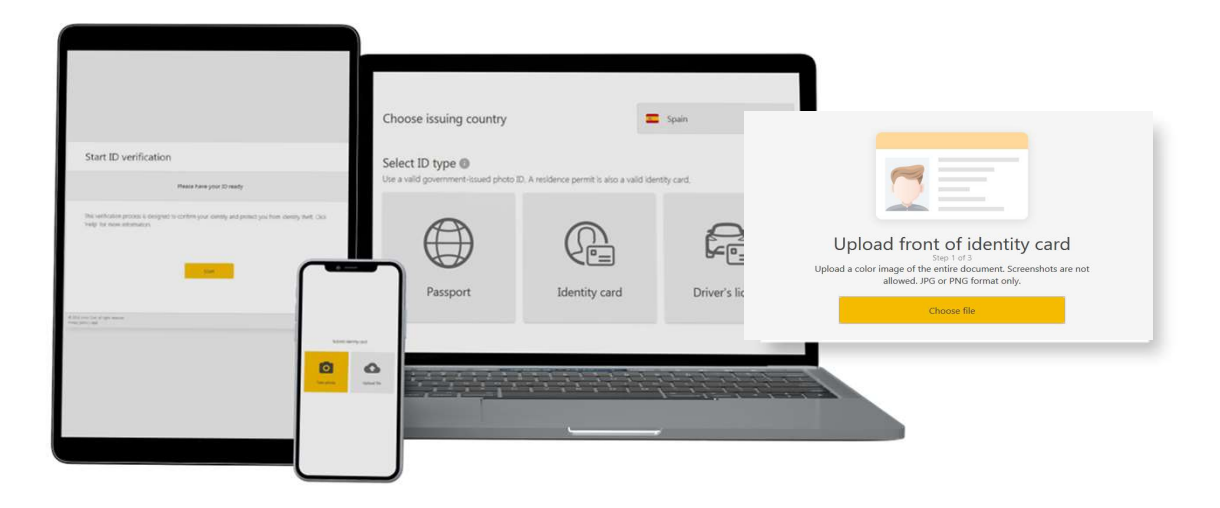

Una vez que hayan verificado internamente tu identidad te mandarán un correo. Esto tarda tan solo unos minutos. Si algo ha salido mal no te dejarán habilitar las opciones que necesitas para tener los robots de pecunia256 y tendrás que empezar de nuevo desde "Verificar identidad". Una vez confirmado te saldrá que confirmes que eres el dueño de la cuenta

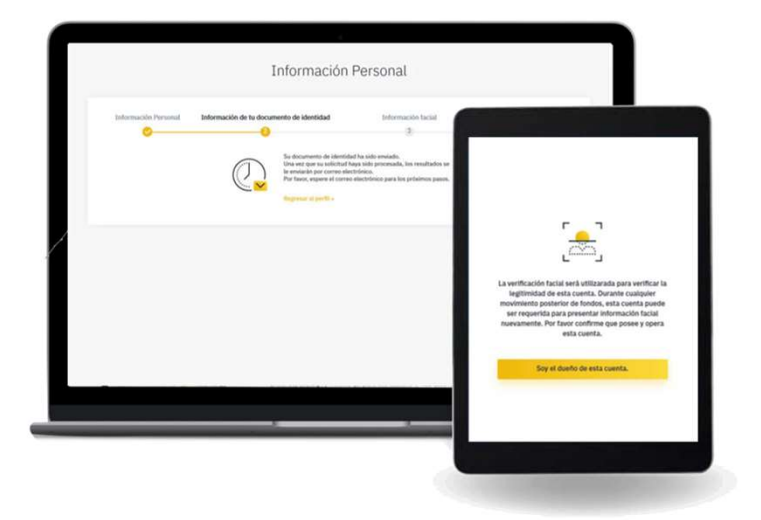